## Allgemeiner Hinweis zum Aktivieren von VBA-Code in Excel

Zeigt Excel beim Öffnen einer Exceldatei mit Makrocode folgenden roten Hinweis ...

| Datei            | Start Einfügen Seitenlayout Formeln Daten Überprüfen Ansicht Entwicklertools                                                                                                    | Add-Ins Hilfe              |                                                                                              |                              |  |  |  |  |
|------------------|----------------------------------------------------------------------------------------------------|----------------------------|----------------------------------------------------------------------------------------------|------------------------------|--|--|--|--|
| BMD<br>BMD       | Image: Second state of the second state of the second | d zentrieren 🗸 🗺 🕶 % 0     | 00 (20 - 50)<br>Formatierung ~ formatieren ~                                                 | Einfügen Löschen For         |  |  |  |  |
| BMD              | Zwischenahlage Sy Schriftart S Ausrichtung                                                                                                    | S Zahl                     | Formatvorlagen                                                                               | Zellen                       |  |  |  |  |
| 🛞 si             | 🔀 SICHERHEITSRISIKO Microsoft hat die Ausführung von Makros blockiert, da die Quelle dieser Datei nicht vertrauenswürdig ist. Weitere Informationen                                                                                                    |                            |                                                                                              |                              |  |  |  |  |
| A11              | ▼ : × ✓ fr                                                                                                    |                            |                                                                                              |                              |  |  |  |  |
|                  | A B C D E F G                                                                                                    | Н                          | 1                                                                                            | J                            |  |  |  |  |
| 1<br>2<br>3<br>4 | KASSABUCHUNGEN                                                                                                    | Einnahmen:<br>Steuerbetrag |                                                                                              | XPORT                        |  |  |  |  |
|                  | Echtes Datum aufsteig- Immer das Sachkonto Bruttobetrag 1UST<br>mit ende Kassakonto It.Info vom 2VST                                                                                                    | mit Minus<br>Ausgaben: W   | bitte aussagekräftiger Buchungstext:<br>VAS bzw. bei Leistungen (Miete, Telefon, Versicherur | In der Regel<br>ng) immer KA |  |  |  |  |

... oder können Sie im folgenden Fenster nur auf MAKROS DEAKTIVIEREN klicken ...

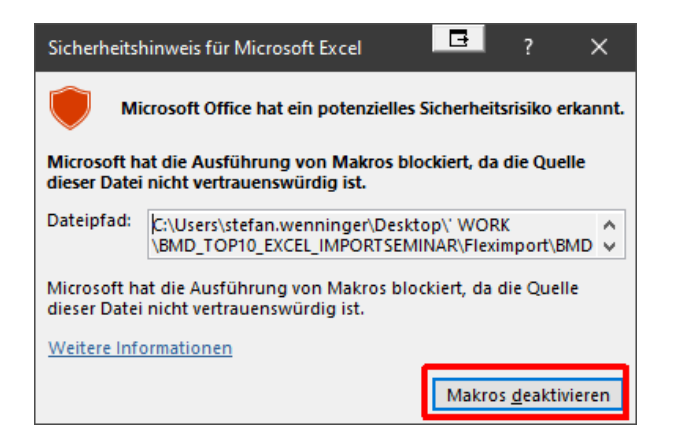

... dann versuchen Sie diese Datei nur einmal unter einem anderen Namen zu speichern und nochmal neu zu öffnen. Danach ist der Makrocode meist aktivierbar.

## Manchmal (vor allem bei Office 365) kann es sein, dass danach der VBA-Code der betreffenden Datei immer noch gesperrt ist. In diesem Fall definieren Sie bitte den gesamten Speicherordner als vertrauenswürdigen Ordner:

- Wählen Sie dazu oben links über die Registerkarte DATEI im sich öffnenden Menü ganz unten die Excel-Optionen und klicken danach auf die letzte Registerkarte TRUSTCENTER (in älteren Excelversionen heißt es noch Sicherheitscenter) und danach auf EINSTELLUNGEN FÜR DAS TRUST-CENTER.

|                      | Excel-Optionen                      |                                                                                                    | ?                  | ×  |
|----------------------|-------------------------------------|----------------------------------------------------------------------------------------------------|--------------------|----|
| Datei Start Einfügen | Allgemein                           | Sorgen Sie für die Sicherheit Ihrer Dokumente und des Computers                                                                                                    |                    |    |
| Speichern unter      | Formeln                             | Sorgen sie fur die sicherheit ihrer bokumente und des computers.                                                                                                    |                    |    |
| 💣 Öffnen             | Daten                               | Sicherheit & mehr                                                                                                    |                    |    |
| Chlieβen Schlieβen   | Dokumentprüfung                     | Besuchen Sie Office.com, um weitere Informationen zum Datenschutz und zur Sicherheit zu erhalten.                                                                        |                    |    |
| Informationen        | Speichern                           | Microsoft Trust Center                                                                                                    |                    |    |
| Zuletzt              | Sprache                             | Microsoft flost certer                                                                                                    |                    |    |
| verwendet            | Barrierefreiheit                    | Microsoft Excel-Trust Center                                                                                                    |                    |    |
| Neu                  | Erweitert                           | Das Trust Center enthält Einstellungen für Sicherheit und Datenschutz, um für die<br>Sicherheit des Computers zu sorgen. Es wird davon abgeraten, diese Einstellungen zu |                    |    |
| Drucken              | Menüband anpassen                   | ändern.                                                                                                    | ist C <u>e</u> nte | 9f |
| Speichern und        | Symbolleiste für den Schnellzugriff |                                                                                                    |                    |    |
| Senden               | Add-Ins                             |                                                                                                    |                    |    |
| Hilfe                | Trust Center                        |                                                                                                    |                    |    |
| Dptionen             |                                     |                                                                                                    |                    |    |

- Dann wählen Sie im Folgefenster oben links die zweite Registerkarte VERTRAUENSWÜRDIGE SPEICHERORTE.

- Hier ist es wichtig, dass Sie zuerst unten in der vorletzten Zeile ein Häkchen setzen im Feld VERTRAUENSWÜRDIGE SPEICHERORTE IM NETZWERK ZULASSEN.

- Dann klicken Sie auf NEUEN SPEICHERORT HINZUFÜGEN

- Dann setzen Sie bitte ein Häkchen im Feld UNTERORDNER DIESES SPEICHERORTS SIND EBENFALLS VERTRAUENSWÜRDIG

- Mit der DURCHSUCHEN-Schaltfläche öffnet sich ein Fenster, in dem Sie zum gewünchten Speicherort gehen und zuletzt übernehmen Sie alle Fenster immer mit OK

| Trust Center                                                                                                    |                                                                                                    | ? X 🗅 Stefan Part 🎲 📧 — | o ×         |
|----------------------------------------------------------------------------------------------------|----------------------------------------------------------------------------------------------------|-------------------------|-------------|
| Vertrauenswürdige Herausgeber<br>Vertrauenswürdige Speicherorte                                                                                                    | Vertrauenswürdige Speicherorte                                                                                                    | Durchsuchen             | Freigeben × |
| Vertrauenswürdige Dokumente<br>Kataloge vertrauenswürdiger Add-Iks<br>Add-Ins<br>ActiveX-Einstellungen<br>Makroeinstellungen<br>Geschützte Ansicht<br>Meldungsleiste<br>Externer Inhalt<br>Zugriffsschutzeinstellungen<br>Datenschutzoptionen<br>Formularbasierte Anmeldung | Warnung: Dieser Speicherort wird als vertrauenswürdige Quelle zum Öffnen von Dateien behandel: Wenn Sie einen Speicherort sicher ist. Orr   Jass der neue Speicherort sicher ist. Datum Sie einen Speicherort sicher ist. Orr   Jass der neue Speicherort sicher ist. Datum Sie einer Speicherort sicher ist. Orr   Vor Umterordner dieses Speicherorts sind ebenfalls vertrauenswürdig Durchsuchen Datum und Uhrzeit der Enthelung: 29.06.2023 15.04   Datum und Uhrzeit der Enthelung: 29.06.2023 15.04 OK Abbrechen   Plad: C:\Users\stefangerninger\Desktop\ Eschreibung: | →                       | hsuchen     |
|                                                                                                    | Änderungsdatum: 07.06.2023 14:06<br>Unterordner: Zulässig<br>Vertrauenswürdige Speicherorte im Netzwerk zulassen (nicht empfohlen)                                                                                                    | hinzufügen              |             |

Wenn Sie keine vertrauenswürdigen Speicherorte definieren dürfen, können Sie alternativ auch noch die MAKRO-Einstellungen kontrollieren. Gehen Sie dazu im selben Bereich TRUSTCENTER in die **Einstellungen für Makros**. Wenn Sie nur mit Excel-Makro-Arbeitsmappen zu tun haben, deren Quellen vertrauenswürdig sind, können Sie "**ALLE MARKOS AKTIVIEREN**" wählen.

| Sicherheitscenter                                                                                                    |                                                                                                    |
|----------------------------------------------------------------------------------------------------|----------------------------------------------------------------------------------------------------|
| Vertrauenswürdige Herausgeber<br>Vertrauenswürdige Speicherorte<br>Vertrauenswürdige Dokumente<br>Add-Ins<br>ActiveX-Einstellungen         | Einstellungen für Malers<br>Alle Malers ein den Benachrichtigung destinieren<br>C. Alle Malers mit Genachrichtigung destinieren<br>C. Alle Malers auf die das judgenten Malers destinieren<br>R. Alle Malers autsineren molt englichler, weit jostenden gefährlicher Code ausprücht werden kann<br>Fehricklieren mozenschlichungen |
| Geschützte Ansicht<br>Geschützte Ansicht<br>Statusfeiste<br>Externer Inhalt<br>Einstellungen für den Zugriffsschutz<br>Datenschutzoptionen | 2ugr# auf dis 198-Projektobjettmodell vertrauen                                                                                                    |

Wenn Sie nicht sicher sind, wählen Sie die Option "Alle "Makros mit Benachrichtigung deaktivieren": dann können Sie bei jedem Öffnen einer Datei mit Makros diese in der eingeblendeten Hinweiszeile aktivieren.

| <b>*</b> | 👗 Ausschneiden          |                        | Arial   | Arial Narrow - B - J |              |            |             | 8. 1 |        |
|----------|-------------------------|------------------------|---------|----------------------|--------------|------------|-------------|------|--------|
| Eintüg   | ] 🖹 Kopie<br>en 🎸 Forma | ren .»<br>it übertrage | F       | к <u></u> и-         | ⊞•  <u>å</u> | <u>A</u> - | = =         | • •  |        |
|          | Zwischenable            | 198                    | F2      | Sch                  | riftert      | <b>F</b> 2 |             |      | lasric |
|          | NCHERIHEITS             | WARNUNG                | Maleros | wurden i             | deaktiviert. | Inhalt a   | Ativieren - | +    | -      |
|          |                         |                        |         |                      |              |            |             |      |        |
| G6       | -                       | $\pm$ ×                | ~       | fx                   |              |            |             |      |        |

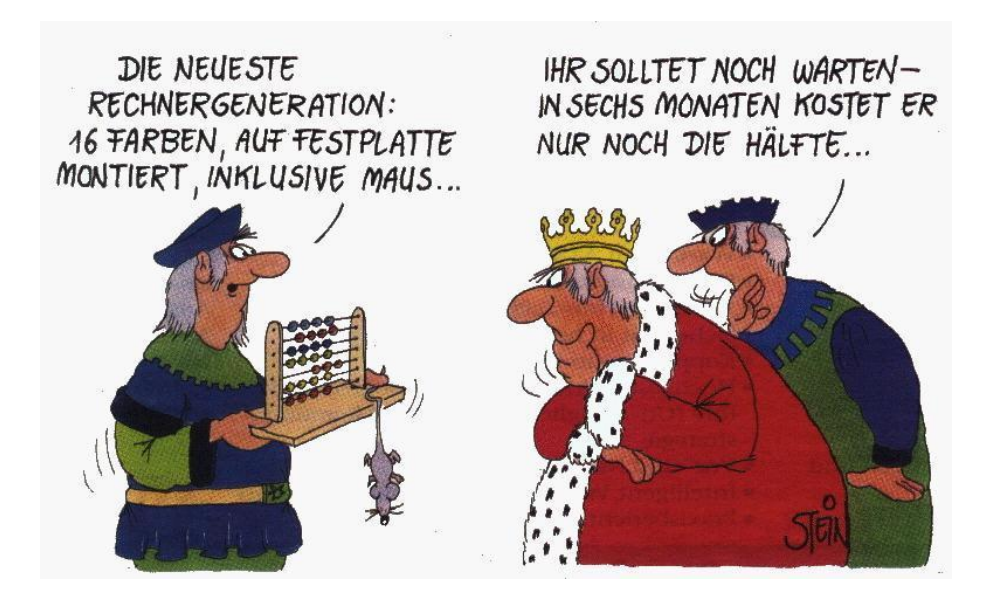

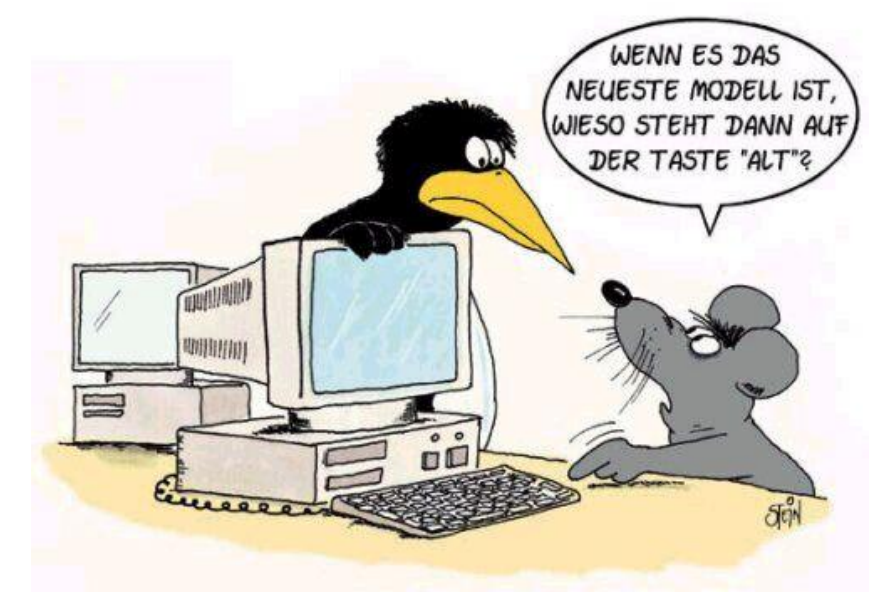

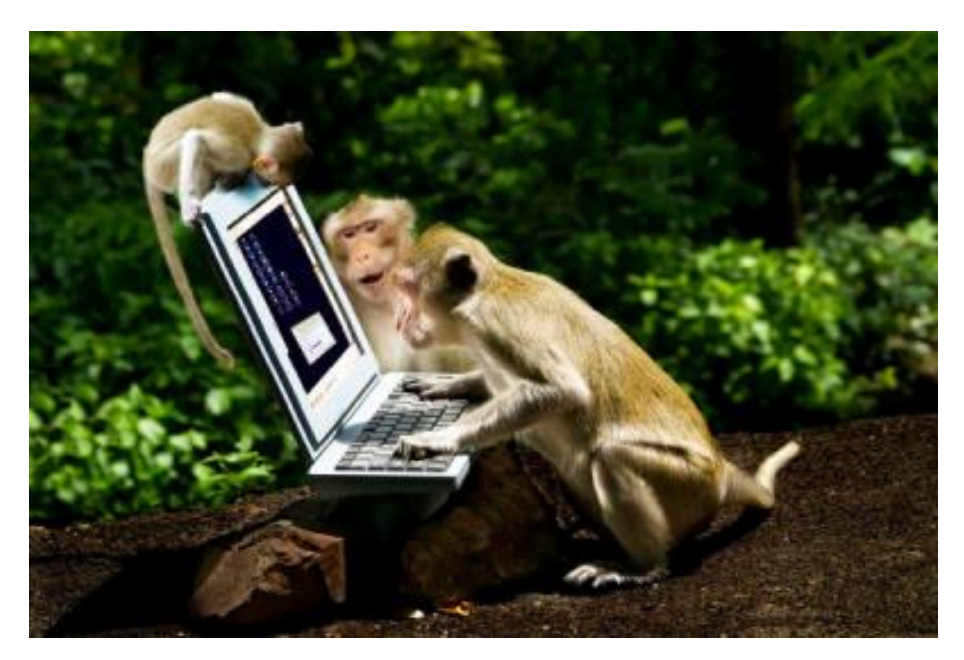